# Nouvelle interface de gestion des imports par API partenaires

## Accès : Comptabilité > Imports > Imports partenaires

## **Objectif fonctionnel**

- Permettre aux utilisateurs de s'assurer de la qualité des écritures entrant dans leurs dossiers, lorsque celles-ci sont issues d'imports par API de leurs partenaires.
- Développer une interface unique permettant la gestion de ces écritures (visualisation, validation/rejet de l'import).

## **Prérequis**

Un paramétrage de l'environnement est nécessaire avant de pouvoir effectuer les appels API.
 Pour cela, vous pouvez consulter les parcours d'assistance suivants :

 "<u>Comment collaborer avec une application partenaire</u>",
 "<u>Générer une API key</u>".

### Accès aux actions de la console partenaire

- Les boutons "**Rejeter**" et "**Valider**" sont accessibles uniquement aux profils 3 et supérieur.
- Le bouton "Visualiser" est accessible à tous les profils.

### Note importante

L'accès à la **console** "**API Partenaires**" n'est **disponible que sur demande** (mode *Preview*). Pour **valider votre accès**, rapprochez-vous de votre **CSM**.

### **Description fonctionnelle**

Lorsque des imports partenaires ont déjà été effectués sur le dossier, à l'ouverture de ce dernier, un **pop-up s'affiche** :

| e 4 🗢 🖩 🔅 🖩 2                               | 🔋   🙀                                                              |                                                                       | ☆ ② 🦉 (PF                                      |
|---------------------------------------------|--------------------------------------------------------------------|-----------------------------------------------------------------------|------------------------------------------------|
| 🙁 57 anomalies détectées, dont 5 bloquantes |                                                                    | B Notes   Supervision : lancement in                                  | possible   RF : -25 625.57   RC : -27 636.57 🙁 |
| LE HUB powered by Loop                      |                                                                    |                                                                       |                                                |
| Comptabilité<br>CHIFFRE D'AFFAIRES          |                                                                    | Comptabilité<br>ENCOURS                                               |                                                |
| Mois Trimestre Année                        | Validation des imports  Des données partenaires sont en atten  Oui | Semaine More Année Te de validation, voulez-vous les visualiser ? Non | s fournisseurs<br><b>11 579 €</b>              |

**Non** : le pop-up se ferme et l'interface Loop standard (Dashboard dossier) s'affiche. Vous pourrez accéder à cette console par ailleurs depuis **Comptabilité** > **Imports** > **Imports partenaires**.

**Oui** : la console s'affiche automatiquement, listant l'ensemble des imports de type "API partenaires" effectué sur le dossier.

Dans la console, **seule la sélection unitaire de lignes est disponible** pour le moment.

| 약 Comptabilité > Imports > Imports partenaires |                        |                       |        |                |                     |                     |                 |                        |                        |                      | ×            |
|------------------------------------------------|------------------------|-----------------------|--------|----------------|---------------------|---------------------|-----------------|------------------------|------------------------|----------------------|--------------|
| V                                              | alider Rejeter Visuali | ser                   |        |                |                     |                     |                 |                        |                        |                      | 8 • 6 •      |
|                                                | Nom du fichier         | Statut                | Erreur | Détail         | Date de création    | Date de mise à jour | Partenaire      | Date premier mouvement | Date dernier mouvement | Période de référence | Format       |
|                                                | 349536599FEC2021123    | En attente de validat |        | 6 écriture(s)  | 01/09/2022 14:57:22 | 01/09/2022 14:57:22 |                 | 01/05/2021             | 12/10/2021             | EXERCICE 2021        | FEC          |
|                                                | TEST_TRA.TRA           | En attente de validat |        | 97 écriture(s) | 01/09/2022 14:55:27 | 01/09/2022 14:55:27 |                 | 01/05/2021             | 31/05/2021             | EXERCICE 2021        | TRA          |
|                                                | Import JSON            | En attente de validat |        | 4 élément(s)   | 31/08/2022 17:11:10 | 01/09/2022 11:23:13 | ( allow)        | 02/06/2021             | 02/06/2021             | EXERCICE 2021        | JSON         |
|                                                | Import JSON            |                       |        | 1 écriture(s)  | 01/09/2022 14:58:06 | 01/09/2022 14:58:06 |                 | 02/06/2021             | 02/06/2021             | EXERCICE 2021        | JSON         |
|                                                | test_M_Modele.csv      | En attente de validat |        | 418 écritur    | 01/09/2022 14:50:31 | 01/09/2022 14:50:31 |                 | 01/04/2021             | 01/04/2021             | EXERCICE 2021        | Personnalisé |
|                                                | 418156154FEC2021123    | En attente de validat |        | 4 élément(s)   | 31/08/2022 17:02:21 | 01/09/2022 11:23:13 |                 | 01/01/2021             | 31/12/2021             | EXERCICE 2021        | FEC          |
|                                                | test_M_Modele.csv      | En attente de validat |        | 3 élément(s)   | 31/08/2022 17:07:19 | 01/09/2022 11:23:13 | 11000           | 01/04/2021             | 01/04/2021             | EXERCICE 2021        | Personnalisé |
|                                                | 349536599FEC2021123    | En attente de validat |        | 3 élément(s)   | 31/08/2022 16:56:56 | 01/09/2022 11:23:13 |                 | 01/05/2021             | 12/10/2021             | EXERCICE 2021        | FEC          |
|                                                | MAI2020.TRA            | En attente de validat |        | 0 élément(s)   | 31/08/2022 16:58:12 | 01/09/2022 11:23:13 |                 |                        |                        | EXERCICE 2021        | TRA          |
|                                                | TRATESTAPLTRA          | En attente de validat |        | 97 écriture(s) | 31/08/2022 17:04:16 | 01/09/2022 11:23:13 | 1 + M (1) M (1) | 01/05/2021             | 31/05/2021             | EXERCICE 2021        | TRA          |

#### Statuts possibles des imports

- "En attente de validation" : statut par défaut dans lequel arrivent les imports API Partenaires dans la console.
- "Rejeté",
- "Terminé avec erreur".

| Les houtons | Valider | Rejeter | Visualiser |
|-------------|---------|---------|------------|
| Les Doutons |         |         |            |

• « Visualiser »

Sélectionnez une ligne, puis **cliquez sur ce bouton**. La fenêtre "**Détail des écritures**" s'ouvre :

| isua | alisation d | e l'import d   | lu fichie       | r MAI2020.ti |          |            |           |            |        |          | 2 ×         |
|------|-------------|----------------|-----------------|--------------|----------|------------|-----------|------------|--------|----------|-------------|
| Aont | tant        | · -            | Ŧ               |              | *        | _          |           |            |        |          |             |
| Ion  | tant        |                | /- <del>-</del> |              | ÷        | _          |           |            |        |          |             |
|      |             | · .            | Ÿ               |              |          | +          |           |            |        |          |             |
| Rech | ercher Re   | chercher sur : | Tous            | -            |          |            |           |            |        |          |             |
|      | Journal     | Date           | F               | ièce         | Compte   | Tiers      | Référence | Libellé    | Débit  | Crédit   | Code Lettr. |
| 1    | AC          | 01/05/20       | 020 C           |              | 40100000 | 0002540000 | 9419      | LIDL       | 0.00   | 55.43    |             |
| 2    | AC          | 01/05/20       | 020 C           |              | 44566100 |            | 9419      | LIDL       | 8.48   | 0.00     |             |
| 3    | AC          | 01/05/20       | 020 C           |              | 60630000 |            | 9419      | LIDL       | 46.95  | 0.00     |             |
| 4    | AC          | 01/05/20       | 020 C           |              | 40100000 | 00086200   | 9413      | PHARMACIE  | 79.27  | 0.00     |             |
| 5    | AC          | 01/05/20       | 020 C           |              | 44566100 |            | 9413      | PHARMACIE  | 0.00   | 13.21    |             |
| 6    | AC          | 01/05/20       | 020 C           |              | 60740000 |            | 9413      | PHARMACIE  | 0.00   | 66.06    |             |
| 7    | AC          | 01/05/20       | 020 C           |              | 44566100 |            | 9416      | KPGM 1er a | 189.75 | 0.00     |             |
| 8    | AC          | 01/05/20       | 020 C           |              | 62260000 |            | 9416      | KPGM 1er a | 948.75 | 0.00     |             |
| 9    | AC          | 01/05/20       | 020 C           |              | 40100000 | 00048000   | 9416      | KPGM 1er a | 0.00   | 1 138.50 |             |
|      |             |                |                 |              |          |            |           |            |        |          | Annule      |

### • « Rejeter »

En cliquant sur ce bouton, vous lancez la demande d'annulation de l'import. **Un message s'affiche** alors :

| Rejet | er l'import 🛛 🗙                                                                                                |  |
|-------|----------------------------------------------------------------------------------------------------|--|
| 6     | La demande de rejet de l'import a bien été prise en compte. Vous recevrez une<br>notification avec le résultat |  |
|       | ОК                                                                                                    |  |

Dans un second temps, vous recevez une notification :

| No      | Notifications >                                                                                                    |  |  |  |  |  |  |
|---------|----------------------------------------------------------------------------------------------------|--|--|--|--|--|--|
|         | Comptabilité (1 Non lu/1)                                                                                               |  |  |  |  |  |  |
| <b></b> | Rejet de l'import<br>Le rejet de l'import du 25/08/2022 à 11:16:59 s'est<br>terminé avec succès.<br>25/08/2022 16:20:29 |  |  |  |  |  |  |

#### Note

Cette action supprime les écritures. Resteront, en revanche, les **journaux**, les **comptes**, les **tiers** ainsi que les **sections analytiques**.

En effet, ces éléments peuvent être déjà exploitées dans votre dossier. Le statut de la ligne d'import passera à "**Rejeté**".

#### • « Valider »

En cliquant sur ce bouton, vous enclenchez la validation de l'import. Un **message s'affiche** alors :

| Validation de l'import |                            |               |                |                                      |  |  |  |
|------------------------|----------------------------|---------------|----------------|--------------------------------------|--|--|--|
| 8                      | La validation a bien été p | orise en comp | te, voulez-vou | us ouvrir l'historique des imports ? |  |  |  |
|                        |                            | Oui           | Non            |                                      |  |  |  |

*Oui* : l'interface **Historique des imports** s'ouvre alors : la colonne « **Statut** » de la ligne sélectionnée, dans l'historique des imports, passe à « **Terminé avec succès** » et la colonne « **Origine** » est renseignée par « **API partenaire** ». Conséquence dans la console API Partenaire : la ligne ne sera plus visible.

Une notification vous confirme la validation de l'import :

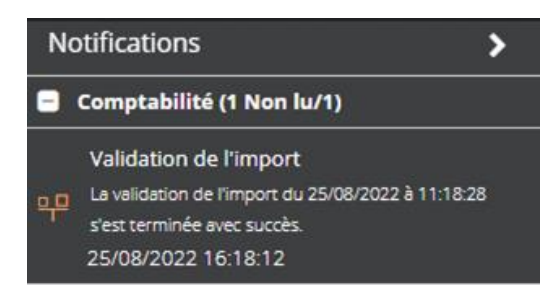

FIN